# Exporting your Drawings to REScheck

Reference Number: **KB-02853** Last Modified: **November 8, 2022** 

The information in this article applies to:

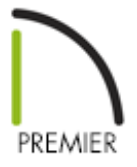

# QUESTION

I need to export my plan to REScheck. How can this be done in Chief Architect?

# ANSWER

REScheck<sup>™</sup> is a residential energy code compliance program offered by the U.S. Department of Energy that evaluates the thermal envelope of a structure and determines how well it meets various energy codes. For more information, visit: <u>http://www.energycodes.gov/rescheck (http://www.energycodes.gov/rescheck)</u>

Chief Architect can export the following REScheck Project data:

- **Front Faces** The side of the house that faces down on-screen is considered the front, and North is considered up on-screen unless a North Pointer is used.
- The **Conditioned Floor Area** is calculated and exported by Chief Architect.
- The **Owner/Agent** information is drawn from the plan file's Client Information.
- The **Designer Contractor** information is drawn from the plan file's Designer Information.

In a REScheck report exported from Chief Architect, the Project Type is set as "New Construction" and "1-and-2 Family, Detached" is selected under Building Characteristics. Location and Title/Site/Permit are not exportable

### Exported Envelope Data

Nearly all REScheck Envelope data can be exported from a Chief Architect plan:

- **Floors** The Assembly type, Gross Area, and Cavity and Continuous R-Values are exported.
- **Slabs on Grade** The Slab Perimeter and Continuous R-Value are exported. Slab Depth of Insulation is not included and must be entered manually.
- **Ceilings** The Assembly type, Gross Area, and Cavity and Continuous R-Values are exported.
- Walls The Assembly type, Orientation, Gross Area, and Cavity and Continuous R-Values are exported. All are exported as Walls rather than Basement or Crawl Walls. Like walls on the same floor are grouped by orientation.
   The On Center Spacing of Framed walls is derived from the framing material assigned to the wall type's Main Layer.
- **Doors and Windows** The Assembly type, Orientation, Gross Area, U-Factor, and Solar Heat Gain Coefficient (SHGC) are exported. See Energy Values Panel.

Information about skylights and mulled units is not exported.

## To set the project information

- 1. Open a plan and select **Tools> Designer/Client Information> Designer Information** from the menu, fill in your information and click **OK**.
- 2. Repeat this process for the **Client Information**.

| Client Informatio  | n              | × |
|--------------------|----------------|---|
| Name:              | I              |   |
| Company Name:      |                |   |
| Phone Number 1:    |                |   |
| Phone Number 2:    |                |   |
| Cell Phone Number: |                |   |
| Fax Number:        |                |   |
| Web Site:          |                |   |
| E-mail Address:    |                |   |
| Street:            |                |   |
|                    |                |   |
| City:              |                |   |
| State/Province:    |                |   |
| Zip/Postal Code:   |                |   |
| Country/Region:    |                |   |
| Clear Form         | OK Cancel Help |   |

You can set the energy values for your default doors and windows in the Default Settings. Once you have placed them in the plan, you can edit the settings for any items you need to modify.

To set energy values for doors and windows

- 1. Select a door or window and click **Open Object** .
- 2. Under the ENERGY VALUES panel, set your energy values.

| │ Window Specificati                                                                                                    | on                                                                   | ×                            |
|----------------------------------------------------------------------------------------------------|----------------------------------------------------------------------|------------------------------|
| General<br>Options<br>Casing<br>Lintel<br>Sill                                                                                                    | Assembly<br>Frame Type: Use Default ~<br>Glazing Type: Use Default ~ |                              |
| Sill<br>Sash<br>Frame<br>Lites<br>Shape<br>Arch<br>Treatments<br>Shutters<br>Opening Indicators<br>Rough Opening<br>Framing<br>Energy Values<br>Layer<br>Materials<br>Label<br>Components<br>Object Information<br>Schedule | Energy Values<br>U-Factor: 0.3 T U<br>SHGC: 0.3 U                    | ↓         L         Exterior |

#### To set energy values for rooms

You can set the energy values for the entire floor in your Floor Defaults. If you need to change individual rooms, you can modify them individually.

- 1. Select a room and click **Open Object** ].
- 2. Under the **STRUCTURE** panel, click **Edit** next to **Ceiling Structure**.

| Room Specifica           | ation               |               |                     |
|--------------------------|---------------------|---------------|---------------------|
| General                  | Absolute Elevations |               |                     |
| Structure                | Floor Above:        |               |                     |
| Deck                     | Ceiling             | 00.1/8" (山)   |                     |
| Deck Support<br>Moldings | Cening:             |               |                     |
| Wall Covering            | Floor:              | " 😲           |                     |
| Fill Style               | Floor Below:        |               |                     |
| Materials                |                     |               |                     |
| Components               | Relative Heights    |               |                     |
| Schedule                 | Rough Ceiling:      | 09 1/8" 🖖     |                     |
|                          | Finished Ceiling:   | 07 5/8"       |                     |
|                          | SWT To Ceiling:     | 09 1/8"       |                     |
|                          | Ceiling Below:      |               |                     |
|                          | Stem Wall:          | 7 1/2"        |                     |
|                          | SWT = Stem Wall     | ор            |                     |
|                          | Ceiling             |               |                     |
|                          |                     | 🗹 Roof Ove    | r This Room         |
|                          |                     | 🗹 Flat Ceilir | ng Over This Room   |
|                          |                     | Shelf Ceil    | ing                 |
|                          |                     | Use Soffit    | Surface for Ceiling |
|                          | Ceiling Structure:  | 5 1/2"        | Edit 🔽 Default      |
|                          | Ceiling Finish:     | 5/8"          | Edit 🗸 🖸 Default    |

3. Set the **R-Values** and click **OK**.

| Ceiling Structure De | efinition     |         |        |           |      |               |        |      | ×  |
|----------------------|---------------|---------|--------|-----------|------|---------------|--------|------|----|
| Material Layers      |               |         |        |           |      |               |        |      |    |
| Layer # Material     | Pattern       | Texture | Fill   | Thickness | In   | sert Above    |        |      |    |
| 1 Fir Framing        | 1             | 11/1/4  | 00     | 5 1/2"    | In   | sert Below    |        |      |    |
|                      |               |         |        |           |      | Move Up       |        |      |    |
|                      |               |         |        |           | M    | love Down     |        |      |    |
|                      |               |         |        |           |      | Delete        |        |      |    |
|                      |               |         |        |           | Tota | al Thickness: |        |      |    |
|                      |               |         |        |           |      | 5 1/2"        |        |      |    |
|                      |               |         |        |           |      |               |        |      |    |
|                      |               |         |        |           |      |               |        |      | וו |
| Energy Values        |               |         |        |           |      |               |        |      |    |
| Cavity R-Value:      | 21            | .0      | I      |           |      |               |        |      |    |
| Continuous R-V       | Value: 29     | 0.0     |        |           |      |               |        |      |    |
| Structure            |               |         |        |           |      |               |        |      |    |
| Framing              |               |         |        |           |      |               |        |      |    |
| Ту                   | ype: Lu       | umber   | $\sim$ |           |      |               |        |      |    |
| 🗹 Auto Detail        | as Insulation |         |        |           |      |               |        |      |    |
| 🗌 Air Gap            |               |         |        |           |      |               |        |      |    |
| Number Style         |               |         |        |           |      | OK            | Cancel | Help |    |

4. Repeat this process for the **Floor Structure**.

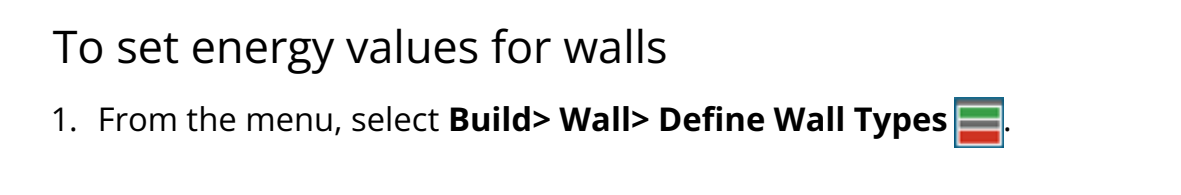

2. In the **Wall Type Definitions** dialog, select the wall type from the drop down menu at the top of the dialog and change the **R-Values** as needed.

| N Wall   | Type Definitions                      |             |               |           |               |               |                  |         |                |
|----------|---------------------------------------|-------------|---------------|-----------|---------------|---------------|------------------|---------|----------------|
| Siding-6 | 6                                     | ~           | New           | Copy      | Rename        | Delete        | Delete All Unuse | d       |                |
| Wall Lay | ers                                   |             |               |           |               |               |                  |         |                |
| Layer #  | Line Color Line Sty                   | yle Weight  | Material      | Pattern   | Texture       | Fill          | Thickness        | ^       | Insert Above   |
| Exterior | Layers                                |             |               |           |               |               |                  |         | Insert Below   |
| 1        |                                       | - 1         | Lap Siding    |           |               |               | 1/2"             |         | Move Up        |
| 2        |                                       | - 1         | Housewrap     |           | - tike fact." |               | 0"               |         | Meye Deven     |
| 3        | · · · · · · · · · · · · · · · · · · · | - 1         | OSB-Hrz       |           |               |               | 7/16"            |         | WOVE DOWN      |
| Main La  | yers                                  |             |               |           |               |               | -                |         | Delete         |
| 4        |                                       | - 35        | Fir Framing 2 |           |               |               | 5 1/2"           |         | Total Thicknes |
| Interior | Lawore                                |             |               |           |               |               | -                | ~       | 6 15/16"       |
| Material | Layer                                 |             |               | r         | Selected Wa   | II Layer Line |                  |         |                |
|          | Framing                               |             |               |           | Line          | Color: 🗌 E    | By Layer         |         |                |
|          | Use Default F                         | Framing Mat | erial         |           | Line          | Weight: 🗌 E   | By Layer 1       |         | _              |
|          | Туре:                                 | Lum         | nber 🗸 🗸      |           | Line          | Style: F      | Svlaver          | Library |                |
|          | Stud Spacing:                         | 4"          | (Y            | On Center |               |               |                  | 2.0.0.9 |                |
|          | Stud Width:                           | 3/4"        | Ŷ             |           | Energy Valu   | es            |                  |         |                |
|          | Top Plate Count                       | . 2         | <u>ل</u>      |           | Wall          | Туре:         | Framed           |         | $\sim$         |
|          | Top Plate Width                       | - 11/       | Lダ<br>」 但,    |           | Cavit         | y R-Value:    | 21.0             |         |                |
|          |                                       | 1 1/        | - <u>1</u> /  |           | Cont          | inuous R-Val  | ue: 0.0 ]        |         |                |
|          | Bottom Plate Co                       | ount: 1     | 2/            |           |               |               |                  |         |                |

#### To export to REScheck

- 1. From the menu select **File> Export> Export to REScheck**
- 2. Select your preferred grouping options and click **Export**.

| Export to REScheck      | × |
|-------------------------|---|
| REScheck Export Options |   |
| Group Similar Walls     |   |
| Export Cancel Help      |   |

3. Choose a location to save the .RXL file and give it a name.

| Export REScheck File                                                                                     | ×                                                 |
|----------------------------------------------------------------------------------------------------|---------------------------------------------------|
| $\leftarrow$ $\rightarrow$ $\checkmark$ $\uparrow$ $\blacksquare$ $\ll$ Doc $\Rightarrow$ REScheck Files | ✓ ♂ Search REScheck Files                         |
| Organize 👻 New folder                                                                                    | :== ▼ (?)                                         |
| A Name A Name A Desktop ★ Downloads ★                                                                    | Date modified Type<br>No items match your search. |
| 🖆 Documents 🖈 🗸 🧹                                                                                        | >                                                 |
| File <u>n</u> ame: My REScheck File                                                                      | ~                                                 |
| Save as type: REScheck (*.rxl)                                                                           | ~                                                 |
| ∧ Hide Folders                                                                                           | <u>S</u> ave Cancel                               |

The resulting file can then be opened in the REScheck software.

A link to the REScheck website and more resources can be found on our Green Building page here: <u>https://www.chiefarchitect.com/green/</u> (<u>https://www.chiefarchitect.com/green/</u>)

| Related Articles                                                                     |
|--------------------------------------------------------------------------------------|
| Converting Plan Files to DWG or DXF(/support/article/KB-00013/converting-plan-files- |
| <u>to-dwg-or-dxf.html)</u>                                                           |
| Determining the Area and Volume of Conditioned Space (/support/article/KB-           |
| 00898/determining-the-area-and-volume-of-conditioned-space.html)                     |
| Exporting Wall Framing for Use With an EasyFrame (EZF) Saw System                    |
| (/support/article/KB-03161/exporting-wall-framing-for-use-with-an-easyframe-ezf-     |
| <u>saw-system.html)</u>                                                              |

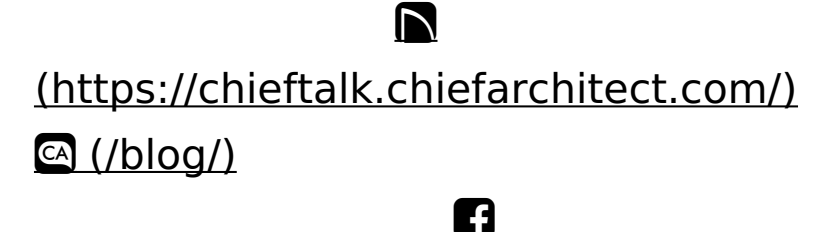

(https://www.facebook.com/ChiefArchitect)

(https://www.youtube.com/user/ChiefArchitectInc)

 $\mathbf{\mathbf{D}}$ 

0

### (https://www.instagram.com/chiefarchitect/)

#### (https://www.houzz.com/pro/chiefarchitect/)

P

#### (https://www.pinterest.com/chiefarchitect/)

<u>208-292-3400 (tel:+1-208-292-3400)</u> © 2000–2022 Chief Architect, Inc.

Terms of Use (/company/terms.html)

Privacy Policy (/company/privacy.html)